## **Read Me**

## Installing WOW!

To install WOW! onto your computer, follow these steps:

- 1. Make sure the CD is in your CD-ROM drive.
- 2. Click on the Windows 95 Start button and select **Run**.
- 3. In the **Open:** box, type **D:\wow\Install\Setup.exe** (where "D" is the letter of your CD-ROM drive).
- 4. Click OK.
- 5. Follow the on-screen instructions to complete the installation.

## Getting Help\_\_\_\_\_

If you have trouble installing, starting, or getting connected to WOW!, call WOW! Service at **1-800-9FORWOW** (936-7969), 7 days a week, 24 hours a day.

## Problems with TEAC 4X CD-ROM Drives\_\_\_\_

If you have a TEAC 4X CD-ROM drive, you may have problems installing WOW! This CD-ROM drive doesn't have the 32-bit protected mode drivers necessary for Windows 95. You can download the new drivers at http://buzzard.ups.edu/cd55a.html. If you aren't sure what type of CD-ROM drive you have, go ahead and try to install WOW! If your drive is affected, you'll see this message:

"Critical error - 1 occurred while checking new WOW! version. Try running the installation process again with no other applications active. If the problem persists, please call WOW! Service at 1-800-9FORWOW."